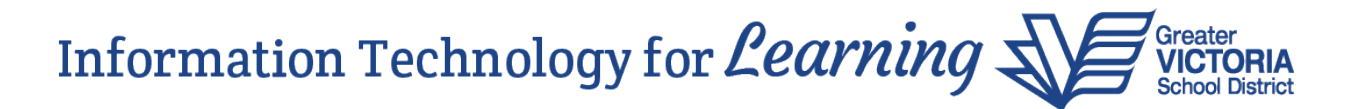

November 7, 2024

# New Features and Enhancements in MyEducation BC

The following new features and enhancements have been implemented in MyEducation BC:

Grade Entry – Red circle with line through it has been replaced with green dot

The "red circle with a line through it" symbol showing marks that have been manually entered has been removed from the gradebook and replaced with a green dot.

#### Navigation:

Staff View > Gradebook top tab > Scores side tab School View > Grades top tab > Grade Input side tab

| Options 🗸              | Reports - | Help 👻       |            |            |            | Final                    |
|------------------------|-----------|--------------|------------|------------|------------|--------------------------|
| Students Grade Columns |           |              |            | Term       | Status     |                          |
| All                    | ~         | Post Columns | - Terr 🗸 🗠 | . Q2 🗸     | Enrolled O | 7-                       |
| Name                   |           | YC           | Q2 Gra     | ide Q2 Con | n Final    | 90 <b>!S •</b>           |
| Student, A             |           | 202          | 24 931     | 8          | 90 :0      | 81 Red circle            |
| Student, B             |           | 202          | 81 !       | 1          | 81         | changed to a             |
| Student, C             |           | 202          | 24 70 !    | ß          | 72 10      | /2 <b>!</b> ⊗ green dot. |
|                        |           |              |            | 100000     |            |                          |

When you hover the mouse over the green dot, you will see a message indicating the value was manually adjusted.

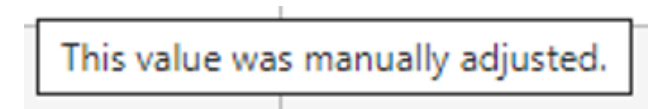

# BC Student Directory Report – All Contacts

The **NEW** "BC Student Directory – All Contacts" report prints out a list of each student selected. Active students print by default. Users can select to print Regular Contacts only or All Contacts.

# Navigation:

School View > Student top tab > Reports > Other Jurisdiction > BC Student Directory – All Contacts

# Information Technology for *Learning*

# BC Student Directory Report – All Contacts (continued)

| Organization               | Greater Victoria     |                              |
|----------------------------|----------------------|------------------------------|
| School                     | Sample Elementary SD | 61 <b>Q X</b>                |
| Students to include        | Current selection 🗸  |                              |
| Search value               |                      |                              |
| Sort results by            | Name 🗸               |                              |
| Active students only       |                      | You can run the              |
| Include secondary students |                      | report for Regular           |
| Name to be printed         | Usual Name           | Contacts or All<br>Contacts. |
| Contact Type               | Regular Contact 🗸    | 7                            |
| Print Double-Sided         | Regular Contact      |                              |
| Format                     | All Contacts         | ~                            |

The student demographic information displayed includes:

- Grade
- Gender
- Telephone numbers Home, Work (including extension) and Cell
- Addresses
- Who has custody?
- Medical information
- Contact lives with student
- Relationship
- Parental Auth or Guardian

| ter Victo | oria               |                      |            |                    |                            |                            |              |                      |              | Sample Middle S           |
|-----------|--------------------|----------------------|------------|--------------------|----------------------------|----------------------------|--------------|----------------------|--------------|---------------------------|
| 1 of 2    | 2                  |                      |            |                    | BC Student                 | t Directory –              | All Contacts | 6                    |              | October 18,               |
| nple, St  | tudent             |                      |            |                    |                            |                            |              |                      |              |                           |
| Grade     |                    | Gender               |            | Home Phone         |                            | Work Phone                 |              | Cell Phone           | Who has cus  | tody?                     |
| 08        |                    | F                    |            | 250-456-7891       |                            |                            |              | 250-123-4567         | Both Parents |                           |
| Priorit   | Type<br>Regular    | Name<br>Contact. One | Relationsh | hip Lives<br>With? | Home Phone<br>250-456-7891 | Work Phone<br>250-555-1212 | Cell Phone   | Address              | City         | Postal<br>Code<br>V8Z 1E8 |
| ·         | Contact            | contract, one        | mouler     |                    | 200-100-1001               | Ext: 123                   |              | Any more Are         | victoria     | 102 120                   |
| 2         | Regular<br>Contact | Contact, Two         | Father     | Y                  | 250-456-7891               |                            | 250-111-1111 | 111-222 Anywhere Ave | Victoria     | V8Z 1E8                   |
| 4         | Emergency          | Contact, Four        | Grandmoth  | ier N              | 250-234-5678               |                            | 250-222-2222 |                      |              |                           |
| 5         | Emergency          | Contact Five         | Grandmoth  | ier N              | 250-345-6789               |                            | 250-333-3333 |                      |              |                           |
| 6         | Emergency          | Contact, Six         | Grandfathe | r N                |                            |                            | 250-444-4444 |                      |              |                           |
|           |                    |                      |            |                    |                            |                            |              |                      |              |                           |

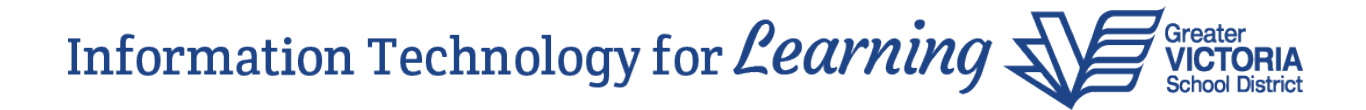

#### Updates to Student Schedule Reports

Please note that student schedule reports have been renamed.

#### Navigation:

School View > Student top tab > Reports > Scheduling Reports

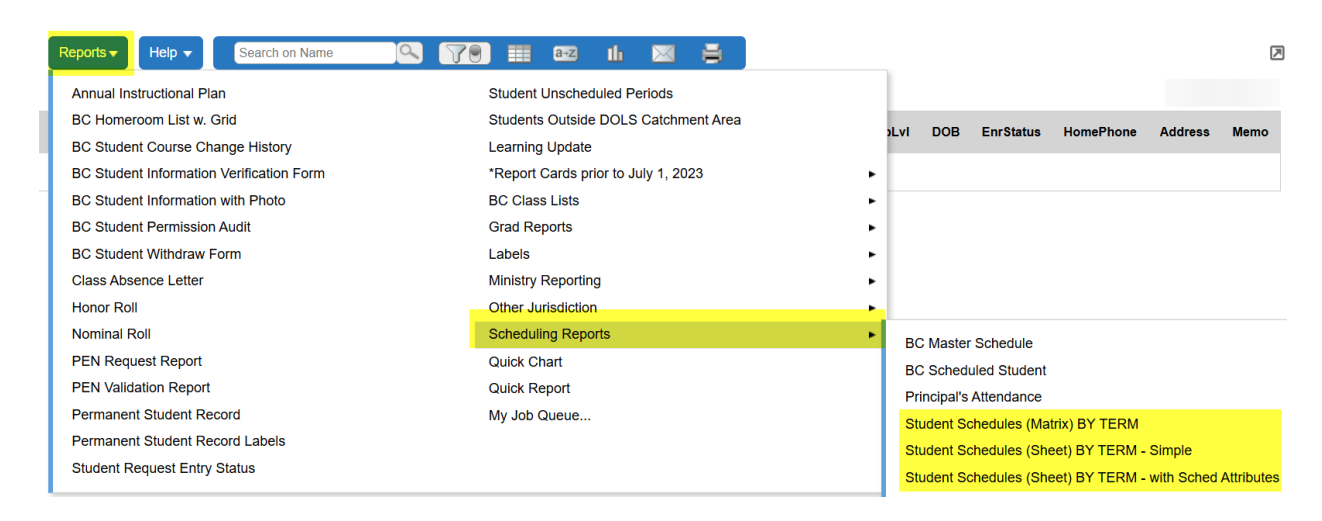

School View > Schedule top tab > Reports > Scheduling Reports

|    | Reports 🗸                                                                                | Help 🔻                                                                                                    | Search on Course                                                                                                    | 9        |                                                                                | a+z                                           | th               | 8         |        |           |             |       |
|----|------------------------------------------------------------------------------------------|----------------------------------------------------------------------------------------------------|----------------------------------------------------------------------------------------------------|----------|--------------------------------------------------------------------------------|-----------------------------------------------|------------------|-----------|--------|-----------|-------------|-------|
| -  | Elementar<br>Elementar<br>Elementar<br>Elementar<br>Student S<br>Student U<br>Students N | ry - Homeroc<br>ry - Instructio<br>ry - Lunch M<br>ry - Teacher<br>chedule Cha<br>nscheduled<br>Not Fully Sat | om Master Schedule<br>on Minutes Summary<br>aster Schedule<br>Schedule Matrix<br>ange History<br>Periods<br>itsfied |          | Students<br>Studies<br>Teachers<br>Course S<br>Request<br>Master S<br>Quick Ch | s<br>Schedule<br>s Not Sc<br>Schedule<br>nart | e Summ           | ary<br>1  |        |           |             | * * * |
| 1  | Students \<br>BC Class<br>Ministry R<br>Rooms                                            | Without Req<br>Lists<br>eporting                                                                              |                                                                                                    | Quick Re | eport<br>Queue                                                                 |                                               |                  |           |        |           |             |       |
| -1 | Schedulin<br>1 MAC                                                                       | g Reports                                                                                                    |                                                                                                    | ACCOUN   | BC Master<br>Student S                                                         | er Sched<br>Schedule<br>Schedule              | lule<br>es (Matr | ix) BY TE | RM - S | imple     |             |       |
| 2- | 12 MAC                                                                                   | C-1230                                                                                                    |                                                                                                    | ACCOU    | Student S                                                                      | Schedule                                      | es (Shee         | et) BY TE | RM - w | vith Sche | ed Attribut | es    |

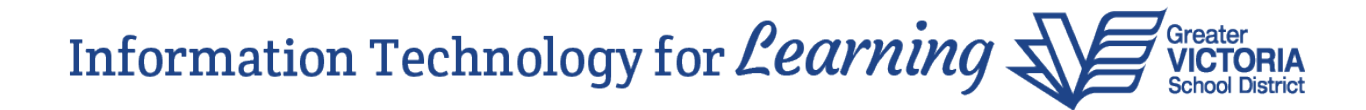

# Student Schedules (Matrix) BY TERM

| Greater  | Victoria                                                             |                                                                                                    | Student S | Sche   | edule   |       |        |    | A Sample Secondary        |
|----------|----------------------------------------------------------------------|----------------------------------------------------------------------------------------------------|-----------|--------|---------|-------|--------|----|---------------------------|
| Page 1 o | f 2                                                                  |                                                                                                    |           |        |         |       |        |    | November 7, 2024          |
| Student  | Name:                                                                | Molano, Tasia                                                                                                  | Stude     | nt ID: | 2293641 | YOG:  | 2027   | I  | Effective Date: 11/7/2024 |
| Homero   | oom:                                                                 | 28 - Baileymacintosh, Johanamiel                                                                               | Locke     | r:     |         | Grade | Level: | 10 |                           |
|          |                                                                      |                                                                                                    |           | 1      |         |       |        |    |                           |
| A        | [S1] MAR<br>Gariepyb<br>[S2] PHY:<br>Florinwill                      | KETING AND PROMOTION 11<br>ourgeois, Landyn - A-3<br>SICAL AND HEALTH EDUCATION 10 Boys<br>iams, Sholina - Gym |           |        |         |       |        |    |                           |
| в        | [S1] SOC<br>Gamel, S<br>[S2] EFP<br>Morandi,<br>[S2] EFP<br>Morandi, | IAL STUDIES 10<br>carlettann - 210<br>ITERARY STUDIES 10<br>Reyven - A-6<br>WRITING 10<br>Reyven - A-6         |           |        |         |       |        |    |                           |
| с        | [S1] SCIE<br>Nishioka<br>[S2] ADS<br>Besli, Ob                       | NCE 10<br>wrinch, Myoungjun - 217<br>F - FOOD STUDIES 10<br>rian - 206                                         |           |        |         |       |        |    |                           |
| D        | [S1] LEAF<br>Bougako<br>[S2] FOU<br>Calwell, H                       | NING STRATEGIES 10<br>m, Zaelya - 108<br>NDATIONS OF MATH AND PRE-CALCULUS 10<br>(hervindrixx - 2058)          |           |        |         |       |        |    |                           |
| E        |                                                                      |                                                                                                    |           |        |         |       |        |    |                           |

#### Student Schedules (Sheet) BY TERM - Simple

| Greater Victo<br>Page 1 of 2 | ria                                    | Student | Schedu      | le          |                          |          | A Sample Se<br>Novembe    | <b>condary</b><br>r 7, 2024 |
|------------------------------|----------------------------------------|---------|-------------|-------------|--------------------------|----------|---------------------------|-----------------------------|
| Student Name:                | Molano, Tasia                          | Stu     | ident ID: 2 | 293641      | YOG: 2027                | Effectiv | <b>/e Date:</b> 11/7/2024 |                             |
| Course                       | Description                            | Lot     | Room        | Teacher     | Grade Level. 10          | Term     | Schedule                  | Credits                     |
| MMAP-1110                    | MARKETING AND PROMOTION 11             |         | A-3         | Gariepyb    | Gariepybourgeois, Landyn |          | A(1-2)                    | 4.0000                      |
| MPHED10B50                   | PHYSICAL AND HEALTH EDUCATION 10 Boys  |         | Gym         | Florinwilli | ams, Sholina             | S2       | A(1-2)                    | 4.0000                      |
| MSS1020                      | SOCIAL STUDIES 10                      |         | 210         | Gamel, So   | arlettann                | S1       | B(1-2)                    | 4.0000                      |
| MEFLS1060                    | EFP LITERARY STUDIES 10                |         | A-6         | Morandi,    | Morandi, Reyven          |          | B(1-2)                    | 2.0000                      |
| MEFWR1060                    | EFP WRITING 10                         |         | A-6         | Morandi,    | Reyven                   | S2       | B(1-2)                    | 2.0000                      |
| MSC1030                      | SCIENCE 10                             |         | 217         | Nishiokav   | vrinch, Myoungjun        | S1       | C(1-2)                    | 4.0000                      |
| MFOOD1070                    | ADST – FOOD STUDIES 10                 |         | 206         | Besli, Obr  | ian                      | S2       | C(1-2)                    | 4.0000                      |
| YED0AX40                     | LEARNING STRATEGIES 10                 |         | 108         | Bougakor    | n, Zaelya                | S1       | D(1-2)                    | 4.0000                      |
| MFMP-1080                    | FOUNDATIONS OF MATH AND PRE-CALCULUS 1 | 0       | 205B        | Calwell, K  | hervindrixx              | S2       | D(1-2)                    | 4.0000                      |

# Student Schedules (Sheet) BY TERM - with Sched Attributes

| Greater Victor<br>Page 1 of | e                                       | A Sample Secondary<br>November 7, 2024 |                           |         |          |         |                           |  |
|-----------------------------|-----------------------------------------|----------------------------------------|---------------------------|---------|----------|---------|---------------------------|--|
| Student Nam                 | e: Molano, Tasia                        | Student ID                             | 2293641                   | YOG:    | 2027     |         | Effective Date: 11/7/2024 |  |
| Homeroom:                   | 28 - Baileymacintosh, Johanamiel        | Locker:                                |                           | Grade L | evel: 10 |         |                           |  |
| Course                      | Description                             | Room                                   | Teacher                   | Term    | Schedule | Credits | Scheduling Attributes     |  |
| MMAP-1110                   | MARKETING AND PROMOTION 11              | A-3                                    | Gariepybourgeois, Landyn  | S1      | A(1-2)   | 4.0000  |                           |  |
| MPHED10B50                  | PHYSICAL AND HEALTH EDUCATION 10 Boys   | Gym                                    | Florinwilliams, Sholina   | S2      | A(1-2)   | 4.0000  |                           |  |
| MSS1020                     | SOCIAL STUDIES 10                       | 210                                    | Gamel, Scarlettann        | S1      | B(1-2)   | 4.0000  |                           |  |
| MEFLS1060                   | EFP LITERARY STUDIES 10                 | A-6                                    | Morandi, Reyven           | S2      | B(1-2)   | 2.0000  |                           |  |
| MEFWR1060                   | EFP WRITING 10                          | A-6                                    | Morandi, Reyven           | S2      | B(1-2)   | 2.0000  |                           |  |
| MSC1030                     | SCIENCE 10                              | 217                                    | Nishiokawrinch, Myoungjun | S1      | C(1-2)   | 4.0000  |                           |  |
| MFOOD1070                   | ADST - FOOD STUDIES 10                  | 206                                    | Besli, Obrian             | S2      | C(1-2)   | 4.0000  |                           |  |
| YED0AX40                    | LEARNING STRATEGIES 10                  | 108                                    | Bougakom, Zaelya          | S1      | D(1-2)   | 4.0000  |                           |  |
| MFMP-1080                   | FOUNDATIONS OF MATH AND PRE-CALCULUS 10 | 205B                                   | Calwell, Khervindrixx     | S2      | D(1-2)   | 4.0000  |                           |  |

Please note: Your reports may look slightly different than these examples, depending on the parameters you select when running them.

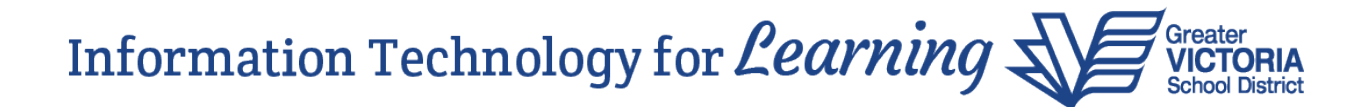

### Graduation Status Report – Show "X" of "Y" Credits

An enhancement has been made to the credits label for each of the learning areas in the Graduation Status Report. Labels now show "X" of "Y" credits (ex. 4 of 4 credits), allowing users to determine whether the student has earned the correct number of credits to meet the requirement.

**Navigation:** School View > Student top tab > Transcript side tab > Reports > Grad Reports > Graduation Status Update

**Note:** "Completed Requirements" and "Requirements currently enrolled or in progress" learning area labels will be the same value, ex. *Social Studies 10 (4 of 4 credits)*, whereas "Requirements yet to complete" will be different values, ex. *Mathematics 10 (0 of 4 credits)*.

| Con                                                                                                    | npleted Requirements                                                                                                    | 2 of 80 credits completed                                                                             |
|----------------------------------------------------------------------------------------------------|----------------------------------------------------------------------------------------------------|----------------------------------------------------------------------------------------------------|
| Requirements curre                                                                                                    | ently enrolled or currently i                                                                                                    | n progress                                                                                            |
| <ul> <li>Social Studies 10 (4 of 4 credits)</li> <li>Mathematics 10 (4 of 4 credits)</li> <li>Science 10 (4 of 4 credits)</li> </ul>                                                                                                    | <ul> <li>Physical &amp; Health Ed</li> <li>Applied Design, Skills</li> <li>Career Life Ed (4 of 4</li> </ul>                       | 10 (4 of 4 credits)<br>s & Tech (4 of 4 credits)<br>l credits)                                        |
| Requi                                                                                                    | rements yet to complete                                                                                                    |                                                                                                    |
| <ul> <li>Language Arts 10 (2 of 4 credits)</li> <li>Language Arts 11 (0 of 4 credits)</li> <li>Language Arts 12 (0 of 4 credits)</li> <li>Social Studies 11 or 12 (0 of 4 credits)</li> <li>Mathematics 11 or 12 (0 of 4 credits)</li> </ul> | <ul> <li>Science 11 or 12 (0 o</li> <li>Career Life Connection</li> <li>Indigenous Grad Reconstructive (12 of 28 cress)</li> </ul> | f 4 credits)<br>ons <mark>(0 of 4 credits)</mark><br>quirement <mark>(0 of 4 credits)</mark><br>dits) |